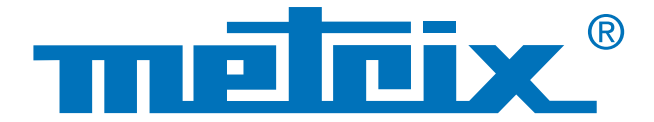

# Collegamento RS232 & Protocollo MODBUS

# Verifica della **qualità** dei segnali dei **bus di campo**

## I bus di campo, denominati anche Fieldbus, sono una serie di fili elettrici che veicolano, sotto forma digitale, le informazioni fra 2 apparecchiature remote. Numerosi protocolli di bus esistono sul campo e in vari settori: industriale, automobilistico, automatismi per l'edilizia, ospedali...

Fra i protocolli di bus correntemente utilizzati, citiamo: KNX, DALI, CAN, LIN, FlexRay<sup>™</sup>, AS-i, Profibus<sup>®</sup>, RS-485, RS-232, ETHERNET...

Nell'ambito dei circuiti informatici, lo strato fisico è il primo strato del modello OSI (Open Systems Interconnection) e serve alla trasmissione effettiva dei segnali elettrici o ottici fra gli interlocutori. E' utile procedere con delle misure in questo livello fisico - elettrico onde ottimizzare la comunicazione ed effettuare una diagnostica: sostituzione di cavo, verifiche di messa terra, terminazione corretta...

Si illustra in questa sede il test di un collegamento RS232 fra un multimetro e un PC tramite un oscilloscopio che include il test fisico secondo le norme in vigore.

# Test d'integrità fisica

# Automotive

Industria

# Automatismi per l'edilizia

# Verifica della qualità dei segnali dei bus di campo

# **Caso pratico:**

Test d'integrità fisica di un bus RS232 fra un multimetro e la porta COM1 di un PC

## Materiale utilizzato

- SCOPIX BUS OX 7204: oscilloscopio analizzatore di bus
- Sonda HX 0130: sonda di tensione
- Scheda HX 0190 DB9: scheda didattica comunicazione RS232
- MTX 3283: multimetro digitale di campo 100.000 punti
- SX DMM: software di recupero dei dati del MTX 3283

#### Lo sapevate?

Il protocollo MODBUS è un protocollo di dialogo fondato su una struttura gerarchizzata fra varie periferiche.

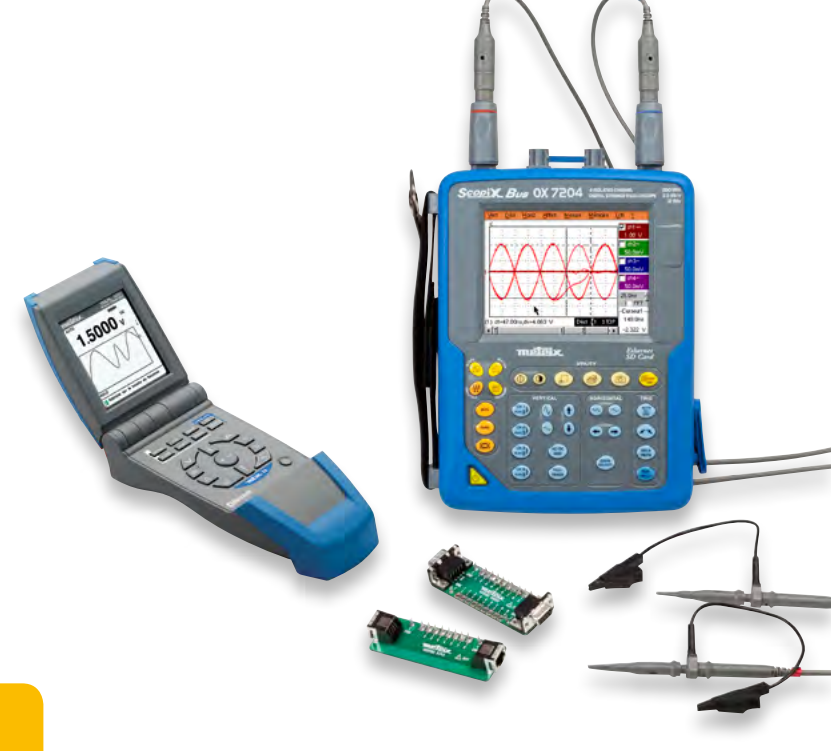

### Primo step

Il multimetro MTX Mobile MTX 3283 è collegato mediante sistema RS232, regolato a 9.600 baud e protocollo MODBUS, con il software di trattamento dei dati SX DMM.

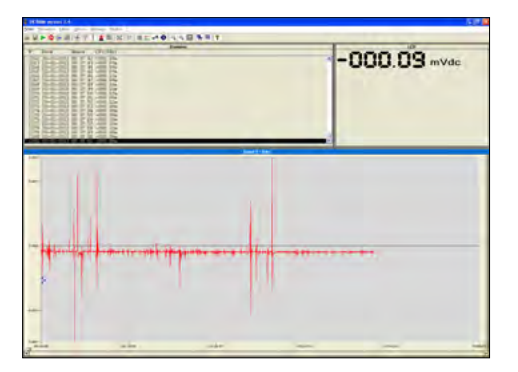

Esempio di un'acquisizione di tensione continua

## Secondo step

Inserire la scheda di collegamento **HX0190** DB9 sulla porta COM del PC (il software SX DMM rimane sempre in collegamento con il MTX 3283). La scheda costituisce infatti l'interfaccia fra il PC e il multimetro.

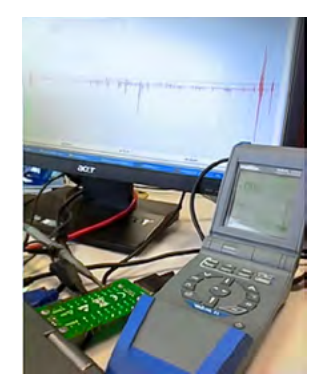

#### Terzo step

La sonda **HX0130** è collegata al canale 1 dello SCOPIX da una parte, e dall'altra parte mediante il coccodrillo fra i punti 2 o 3 e 5 della scheda di collegamento **HX0190**.

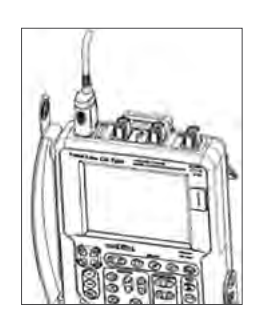

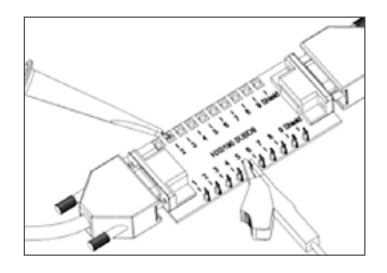

polo 2: Rx Dati (ricevimento di dati) polo 3: Tx Data (trasmissione di dati ) polo 5: massa

La misura si effettua allora fra i poli 2 (o 3) e 5.

#### Quarto step

Impostare di seguito l'oscilloscopio SCOPIX OX 7204 BUS sul tipo di bus da testare. Selezionare RS232 a 9.600 bps, dopodiché confermare. Ora si può, lanciare la diagnostica premendo RUN. La durata è variabile secondo il bus selezionato, la norma coinvolta nonché i parametri da misurare. Lo schema di cablaggio presente sull'oscilloscopio vi aiuta a collegare la sonda.

Qui la diagnostica si realizza secondo la norma IEA 232 (la diagnostica completa dura 2 minuti). La norma IEA 232 standardizza i bus di comunicazione di tipo seriale.

Nel presente caso, la visualizzazione del risultato delle misure è globalmente scadente, ossia 0 %. La stima globale dell'integrità del bus in % tiene conto di tutte le singole misure.

A partire da questi risultati, si rileva che la comunicazione del cavo testato è scadente.

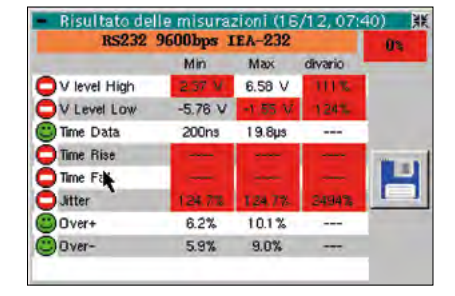

Esempio di risultato visualizzato su Scopix BUS: qui 0 %

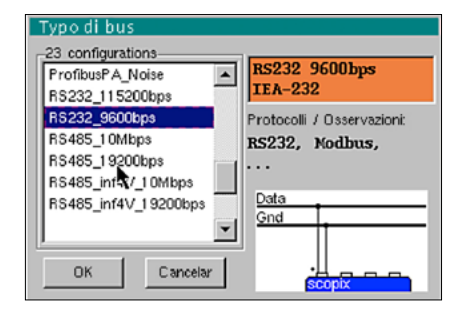

Esempio: Selezione di bus su Scopix BUS

#### Astuzia

La lista dei vari tipi di BUS integrati nello Scopix è modificabile. E' possibile modificare ad esempio la velocità di un bus (cambio base di dei tempi) RS232 mediante il software SX BUS creando semplicemente un nuovo file di configurazione ".BUS".

**100 %** Una misura d'integrità del 100 % si visualizza su sfondo verde per indicare che tutte le singole misure hanno dato come risultato il loro valore nominale.

**75 % ►** Una misura d'integrità su sfondo giallo indica, in %, il numero di singole misure corrette rispetto al numero di misure totali (questo numero è > 50 %).

**25 %** Una misura d'integrità su sfondo rosso indica, in %, il numero di singole misure corrette rispetto al numero di misure totali (questo numero  $\dot{e} \le 50$  %).

**0** % ► Una misura d'integrità dello 0% su sfondo rosso indica che almeno una misura è fuori tolleranza.

Se non è stata effettuata una misura (assenza di segnale,...), si visualizzano trattini su sfondo rosso anziché la %. E' possibile constatare in questo esempio 2 parametri non misurati: Time Rise & Time Fall.

### Quinto step

Un risultato scadente indica che le misure non sono state realizzate oppure sono fuori tolleranza. In questo caso è possibile modificare le tolleranze da norma direttamente sull'oscilloscopio e poi registrarle.

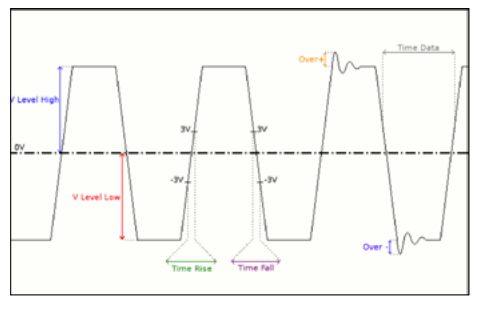

Esempio: tipico segnale RS232

| - Tolleranz  | a misure<br>RS232-96 | 00bps II | ea-232 | <u>a</u> e |
|--------------|----------------------|----------|--------|------------|
|              | Min                  | Max      | Avviso |            |
| V level High | 3.00 V               | 15.0 V   | 70.0 % |            |
| V Level Low  | -15.0 V              | -3.00 V  | 70.0 % |            |
| Time Data    |                      |          | 70.0 % |            |
| Time Rise    |                      | 4.17µs   | 70.0 % | ОК         |
| Time Fall 🗼  |                      | 4.17µs   | 70.0 % |            |
| Jitter       |                      | 5.00 %   | 70.0 % | Cancelar   |
| Over+        |                      |          | 70.0 % |            |
| Over-        |                      |          | 70.0 % |            |
|              |                      |          |        |            |

Esempio: tolleranze secondo la norma EIA 232

Esempio:

modifica della tolleranza del jitter.

Nei risultati visualizzati in alto, è possibile scorgere un risultato lontano dalle tolleranze in particolare nel parametro 'jitter'.

Si tratta del parametro che modificheremo nel presente esempio, utilizzando la light pen sul touch screen dell'oscilloscopio.

|                | Min     | Max     | divario |       |
|----------------|---------|---------|---------|-------|
| 🕑 V level High | 5.00 V  | 5.03 V  | 67%     |       |
| V Level Low    | -3.92 V | -3.90 V | 85%     |       |
| Time Data      | 99.6µs  | 1 09µs  |         |       |
| Time Rise      | 240ns   | 272ns   | 7%      | GUT T |
| Time Fal       | 1.14µs  | 1.30µs  | 31 %    |       |
| Uitter         | 0.3%    | 0.3%    | 6%      | 1     |
| Over+          | 3.8%    | 4.9%    |         |       |
| Over-          | 3.6%    | 4.8%    |         |       |

Esempio: Risultato visualizzato su Scopix BUS: I' 80 % Una volta registrate le modifiche di questi parametri, rilanciare una diagnostica (il nome del file Bus modificato è identificato da<sup>\*</sup>).

a misure RS232 9600bps IEA-232

Max

15.0 V

-5.00 V

4.17µs

4.17us

5.00 %

70.0 %

70.0 %

70.0 %

70.0 %

70.0 %

100 %

70.0 %

70.0 %

DK

Cancelar

Min

3.00 V

V level High

V Level Low

Time Data

Time Rise

Jitter

Over+

Over-

Time Fall

E' possibile registrare in formato ".html" i risultati ottenuti sull'oscilloscopio.

| BUS DIAGNOSTIC RESULT (16/12, 07:14) |
|--------------------------------------|
| RS232 9600 bps IEA-232               |
| Bus quality                          |

| Measurement  | Min     | Max     | Error |
|--------------|---------|---------|-------|
| V level High | 5.01 V  | 5.04 V  | 67 %  |
| V Level Low  | -3.93 V | -3.90 V | 85 %  |
| Time Data    | 99.4 µs | 109 µs  |       |
| Time Rise    | 240 ns  | 256 ns  | 6 %   |
| Time Fall    | 1.17 µs | 1.28 µs | 31%   |
| Jitter       |         |         |       |
| Over+        | 3.8 %   | 4.9 %   |       |
| Over-        | 3.0 %   | 5.1 %   |       |

L'apertura di questo file è possibile con un browser su un PC collegato via Ethernet, o localmente, con l'oscilloscopio.

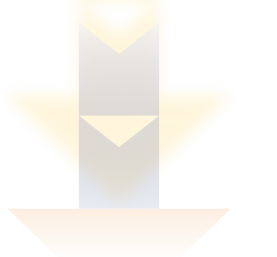

La presente tabella di diagnostica indica i principali problemi incontrati e le probabili cause. Il che permette una rapidissima diagnostica preliminare per un intervento mirato. Questa tabella è allegata al manuale d'uso dello SCOPIX BUS per guidarvi nelle vostre operazioni di manutenzione.

La presente tabella è anche integrata sotto SX BUS per affinare gli interventi.

| Misura       | Descrizione                                          | Diagnostica                                                                                                    |
|--------------|------------------------------------------------------|----------------------------------------------------------------------------------------------------|
| V Level High | Misura del livello alto<br>del segnale               | <ul> <li>Problemi di terminazione</li> <li>Lunghezza del cavo non conforme alla norma</li> </ul>                                                                                                    |
| V Level Low  | Misura del livello<br>basso del segnale              | <ul> <li>Problema di massa perturbata</li> <li>Forte rumorosità (verificare la canaletta del cavo, eventuale<br/>schermatura del cavo non collegata a massa, massa difettosa,)</li> <li></li> </ul>                                                                                                    |
| Time Rise    | Tempo di salita fra<br>-3 V e 3 V                    | <ul> <li>Lunghezza del cavo non conforme alla norma</li> <li>Problema d'impedenza del bus (i tempi di salita e di discesa</li> </ul>                                                                                                    |
| Time Fall    | Tempo di discesa<br>fra 3 V e -3 V                   | •                                                                                                    |
| Jitter       | Misura effettuata<br>totalizzando i tempi<br>dei bit | <ul> <li>Forte rumorosità (verificare la canaletta del cavo, eventuale scher-<br/>matura del cavo non collegata a massa, massa difettosa,)</li> <li></li> </ul>                                                                                                    |
| Time Data    | Misura effettuata<br>totalizzando i tempi<br>dei bit | <ul> <li>Forte rumorosità (verificare la canaletta del cavo, eventuale scher-<br/>matura del cavo non collegata a massa, massa difettosa,)</li> <li>Lunghezza del cavo non conforme alla norma</li> <li>Problema d'impedenza del bus (i tempi di salita e di discesa<br/>aumentano con l'impedenza del cavo)</li> <li></li> </ul> |
| Over-        | Misura del<br>superamento negativo                   | <ul> <li>Impedenza del cavo non conforme</li> <li>Problema di terminazione del bus (in caso d'assenza di<br/>terminazione foto europremento)</li> </ul>                                                                                                    |
| Over+        | Misura del<br>superamento<br>positivo                | <ul> <li>Forte rumorosità (verificare la canaletta del cavo, eventuale<br/>schermatura non collegata a massa, massa difettosa,)</li> <li></li> </ul>                                                                                                    |

Dopo sostituzione del cavo RS232, il test d'integrità viene reiterato. Ritroviamo i valori conformi alla norma EIA 232 senza modificare i parametri della norma.

| RS232          | 9600bps | IEA-232 |         | 100% |
|----------------|---------|---------|---------|------|
|                | Min     | Max     | divario |      |
| 🗩 V level High | 7.90 V  | 7.94 V  | 18%     |      |
| V Level Low    | -7.96 V | -7.92 V | 18%     |      |
| 🗩 Time Data    | 1 0 3µs | 1 03µs  |         |      |
| Time Rise      | 16.0ns  | 48.0ns  | 1%      | -    |
| 🗩 Time Fall    | 16.0ns  | 48.0ns  | 1%      |      |
| Jitter         | 0.1 %   | 0.1 %   | 2%      |      |
| Over+          | 1.8%    | 2.3%    |         |      |
| Over-          | 1.9%    | 3.0%    |         |      |
|                |         |         |         |      |

ITALIA AMRA SpA

AMIRA SpA Via S. Ambrogio, 23 20846 MACHERIO (MB) Tel: +39 039 245 75 45 Fax: +39 039 481 561 info@amra-chauvin-arnoux.it www.chauvin-arnoux.it SVIZZERA Chauvin Arnoux AG Moosacherstrasse 15 8804 AU / ZH Tel: +41 44 727 75 55 Fax: +41 44 727 75 56 info@chauvin-arnoux.ch www.chauvin-arnoux.ch

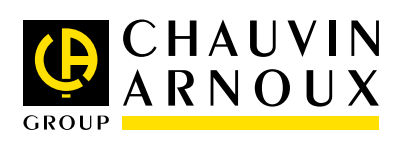